# Aide pour la soumission d'une proposition de communication pour les JIST 2016

### **<u>1<sup>re</sup> étape : Créer un compte sciencesconf :</u>**

Sur le site des JIST, <u>http://jist2016.sciencesconf.org/</u>

Dans le menu Espace connecté à gauche de la page, cliquez sur Créer un compte

Remplir le formulaire avec ses différentes rubriques :

adresse e-mail

identifiant de connexion

mot de passe

Nom

Prénom

Cliquer enfin sur Créer un compte

Vous recevrez ensuite un mail intitulé [sciencesconf] Création de compte du type

Bonjour Prénom Nom,

Vous venez de créer un compte sur la plate-forme Sciencesconf.org (<u>http://jist2016.sciencesconf.org/</u>).

Les informations concernant ce compte sont :

+ identifiant : votre identifiant

+ mot de passe : *votre mot de passe* 

#### Conservez ce mail pour de futures connexions à la plateforme.

Pour activer votre nouveau compte et pouvoir vous authentifier au système, merci de bien vouloir cliquer sur le lien http://jist2016.sciencesconf.org/user/activate/username/etc....

L'équipe Sciencesconf.org

Cliquez sur le lien proposé dans ce mail pour activer votre compte. Une fenêtre vous confirmera le bon déroulement de la procédure :

Votre compte est activé.

Vous pouvez désormais vous connecter sur la plate-forme sciencesconf.org

Cliquez sur OK. Vous pouvez passer à l'étape suivante dès que votre résumé sera prêt.

## 2<sup>e</sup> étape : Déposer son résumé

Sur le site http://jist2016.sciencesconf.org

Si vous n'êtes pas connecté, indiquez vos identifiant et mot de passe dans le menu (à gauche) *Espace connecté* 

Une fois connecté, dans ce même menu, cliquez sur Dépôts

Cliquer sur Déposer un résumé

Vous pouvez alors remplir la page dite « 1. Métadonnées » en commençant par la rubrique Titre, puis rédiger votre résumé dans le cadre indiqué (ou bien faire un copié/collé depuis le fichier de traitement de texte sur lequel vous l'avez rédigé). Attention, la taille des résumés est limitée à 2500 signes, espaces compris. Vous devez ensuite choisir une thématique parmi celles qui sont proposées, c'est-à-dire l'axe dans lequel votre communication s'inscrit.

Etape suivante : à la page « 2. Auteurs », indiquez votre affiliation et cliquez sur OK

Cliquer sur *Etape suivante* si vous êtes le seul auteur, sinon cliquer sur *Renseigner un auteur* et remplir les rubriques nécessaires.

*Etape suivante* : La page « 3. Fichiers » permet de déposer un résumé sous forme de fichier mais vous n'êtes pas concernés puisque vous l'avez rédigé directement dans le cadre prévu. Passez directement à l'*Etape suivante*.

Accès au « 4. Récapitulatif » qui regroupe le nom du dépôt et son contenu, l'auteur et son affiliation, le type et la thématique.

Si les informations vous semblent correctes, cliquez sur *Déposer* sinon vous pouvez revenir aux étapes antérieures sur leur nom à côté des numéros 1, 2, et 3 en haut de page

Une fois le dépôt effectué, un message de confirmation apparaît :

Votre soumission a été prise en compte

Titre, identifiant(sciencesconf.org:jist2016:numéro)

Vous revevrez un mail de confirmation de la bonne réception de ce dépôt.

Remarque : Si vous souhaitez **relire ou modifier votre résumé**, il vous suffit de vous connecter au site des Jist 2016 avec vos identifiants et mots de passe et de cliquer sur Dépôts. Dans la rubrique *Mes dépôts*, le titre de votre résumé apparaît. A sa droite se trouvent une icône en forme d'œil qui permet de relire ce dépôt et une autre en forme de crayon qui permet de le modifier.

#### Pour toute question sur la démarche de soumission sur Sciencesconf,

vous pouvez adresser un mail à : <a href="mailto:lest.contact.communication@gmail.com">lest.contact.communication@gmail.com</a>